## true

## Set up LAN and WAN for HUMAX HG100RE

1. Type 192.168.1.1 then press Enter, type Username = admin,

Password = password and click Login

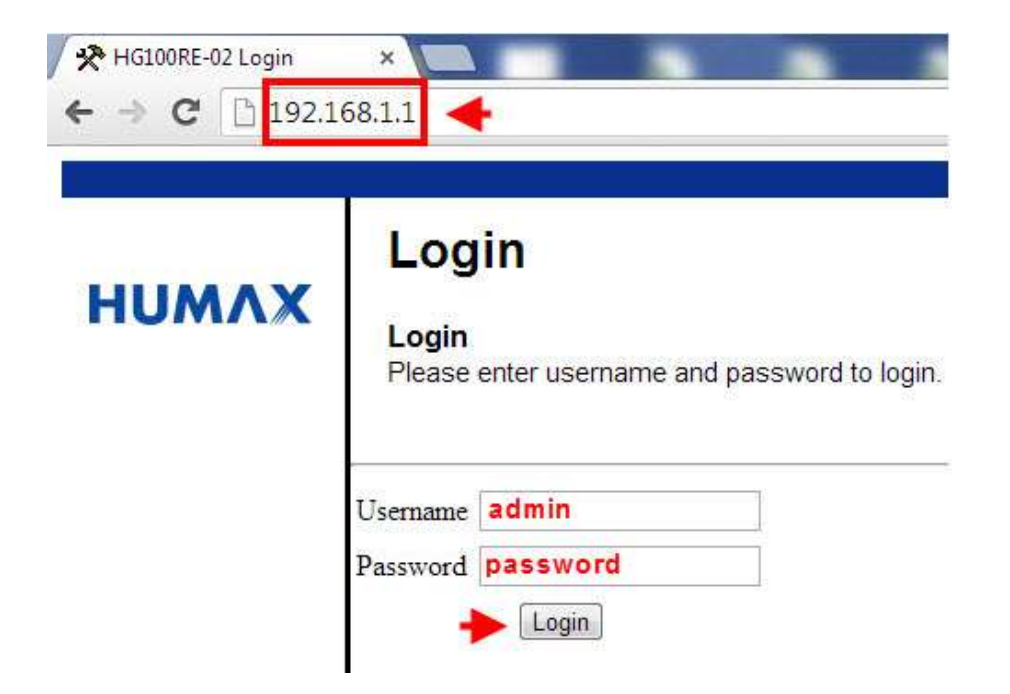

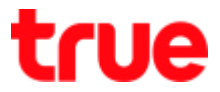

2. At Basic menu, on the left select Setup, it will show Basic Setup

LAN

- IP Address > enter IP Gateway to access Config Router Modem page
- DNS Server > is Proxy DNS which can be changed to other DNS e.g.
  DNS Google 8.8.8.8

WAN: show details e.g. received IP Wan, received DNS

| UMAX   | Basi |                                   |                                                     |           |         |            |       |  |  |
|--------|------|-----------------------------------|-----------------------------------------------------|-----------|---------|------------|-------|--|--|
|        |      | Ne                                | twork                                               | Configur  | ation   |            |       |  |  |
| Setup  | LAN  |                                   | 100                                                 | 400       | 1.6     | 1.         |       |  |  |
| DHCP   | IP   | Address:                          | 192                                                 | . 168     |         | . 1        |       |  |  |
|        | Su   | ibnet Mask                        | 255                                                 | . 255     | . 255   | . 0        |       |  |  |
| DDNS   | M    | MAC Address 08:eb:74:70:09:11     |                                                     |           |         |            |       |  |  |
| SNTP   | D    | NS Servers                        | 192                                                 | . 168     | .1      | . 1        |       |  |  |
|        | WAN  |                                   |                                                     |           |         |            |       |  |  |
| Backup | IP   | IP Address: 10.89.250.133         |                                                     |           |         |            |       |  |  |
|        | G    | Gateway: 10.89.250.129            |                                                     |           |         |            |       |  |  |
|        | М    | AC Address:                       | 08:eb:74:70:09:0f                                   |           |         |            |       |  |  |
|        | D    | uration                           | D: 05 H: 19 M: 20 S: 59<br>Tue Nov 19 10:02:16 2013 |           |         |            |       |  |  |
|        | Ex   | pires:                            |                                                     |           |         |            |       |  |  |
|        | Re   | emainning Time:                   | D: 05 H: 19 M: 02 S: 02                             |           |         |            |       |  |  |
|        | IP   | IPv4 DNS Servers: 203.144.207.29  |                                                     |           |         |            |       |  |  |
|        |      | 203.144.207.49                    |                                                     |           |         |            |       |  |  |
|        |      | Release WAN Lease Renew WAN Lease |                                                     |           |         |            |       |  |  |
|        |      | WAN C                             | Connectio                                           | on Type D | HCP     | •          |       |  |  |
|        | In   | v4 MTU Size                       | 0                                                   | (256-1    | 500 oct | etc 0 = uc | e det |  |  |

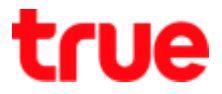

 At Basic menu, on the left select DHCP, it will show Basic DHCP You can set DHCP as shown and it will show the Client who's using

| Status         | Basic                              | Advanced                                                         | Firewall                                                  | Parental Control                 | VPN                         | Wireless          |
|----------------|------------------------------------|------------------------------------------------------------------|-----------------------------------------------------------|----------------------------------|-----------------------------|-------------------|
| нимлх          | Bas                                | IC<br>P HELP                                                     |                                                           |                                  |                             |                   |
| DOWS           | DHCP Starting<br>Number<br>Lease T | Server • Yes O N<br>Local Address 192.<br>of CPEs 32<br>ime 8640 | o<br>168.1.33<br>0                                        |                                  |                             |                   |
| SNTP<br>Backup | Apply<br>DHCP C                    | lients                                                           |                                                           |                                  |                             |                   |
|                | MAG Ad<br>Sc19dd4<br>Current       | ddress IP Address<br>ddd4c 192.168.001<br>System Time: Wei       | Subnet Masi<br>1 034 255 255 255 1<br>d Nov 13 15 02 50 : | 000 D 01 H 00 M 00 S 00 1<br>003 | Expires<br>Thu Nov 14 14 43 | Select<br>33/2013 |